### **Community Development Department**

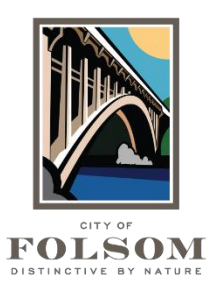

Building Division 50 Natoma Street Folsom, California 95630 (916) 461-6201

# eTRAKiT Task Instructions Paying Fees Online using a Contractor Trust Account

# \*\*\*CONTRACTORS ONLY\*\*\*

To pay fees for a permit or project using a Contractor Trust Account, follow the steps below.\*

#### **PAYMENT STEPS:**

- Website: Go to eTRAKiT (https://etrakit.folsom.ca.us/etrakit)
- **Login:** At the top, select your Log In type (Contractor). Enter your username and password. For contractors, your username is your license number.
- **Dashboard:** Click on My Dashboard on the left side.
- Payment Options:
  - a. <u>Pay Individual Fees</u>: On the Dashboard, find your permit or project and click on the amount in the Fees Due column.
  - b. <u>Pay All Fees</u>: Under the Shopping Cart section on the lower left side, select "Pay All Fees."
- **Shopping Cart:** Review the items to be paid, then click on "Proceed to Checkout."
- **Checkout Summary:** Click on the "Pay By Trust Account" button at the bottom.
- **Receipt:** Print Summary on the eTRAKiT Payment Screen to view your transaction.

**\*Note:** You must set up a Contractor Trust Account first before using this feature.

#### QUESTIONS?

For questions or assistance with your eTRAKiT permit application, please contact:

City of Folsom Community Development Department Phone: (916) 461-6201 Email: <u>EPC@folsom.ca.us</u>